#### eShare M365 App - Admin Installation Guide

This document describes the steps required to install and add the eShare M365 app to your organization's M365 tenant. The application will be available in Teams, SharePoint, Outlook, and the M365 homepage

#### Install eShare M365 App to Organization's Microsoft Tenant

The procedure described below assumes that the administrator responsible for adding the application is assigned with the **SharePoint Administrator** or **Global Administrator role**.

1. Start by accessing the SharePoint Admin Center (<u>https://yourdomain-admin.sharepoint.com</u>) and go the More features page and click Open under Apps.

|            | SharePoint admin center |                                                                                                    |      |
|------------|-------------------------|----------------------------------------------------------------------------------------------------|------|
| =          |                         | More features                                                                                                    |      |
| ଜ          | Home                    | Access familiar features from the classic SharePoint admin center.                                                                          |      |
|            | Sites                   |                                                                                                    |      |
|            | Active sites            | Add and remove admins for a user's OneDrive. Help users find what they're looking for Lear                                                  | n    |
|            | Deleted sites           | disable OneDrive creation for some users, and more about search                                                                             |      |
| ٢          | Containers              | more. Learn more about user profiles                                                                                                    |      |
| <u></u> →- | Policies                | Open Open                                                                                                    |      |
| \$         | Settings                |                                                                                                    |      |
|            | Content services        |                                                                                                    |      |
| ¢          | Migration               | Apps BCS                                                                                                    |      |
| Ł          | Reports 1               | Configure SharePoint Store settings, monitor app<br>usage, manage app licenses, and more. Learn<br>SQL databases or WCF web services. Learn | nore |
| 00         | Advanced                | more about apps about BCS                                                                                                    |      |
| 1          | More features           | Open Open                                                                                                    |      |
| Ð          | Advanced management PRO |                                                                                                    |      |

2. While on the **Apps** page, locate and click the **SharePoint Store** button to access MS SharePoint Store:

|           | Apps          |                                                                                                    |
|-----------|---------------|----------------------------------------------------------------------------------------------------|
| III III 📶 | Manage apps   | Manage apps                                                                                                    |
| <br>ĉ     | More features | Upload, enable, and manage apps. To update SharePoint Store apps, go to the <u>classic experience</u> . Learn more about managing apps  ① Starting April 2, 2026, SharePoint add-ins will be retired for SharePoint in Microsoft 365 and users will no longer be  T Upload |
|           |               | Apps for SharePoint                                                                                                    |

# **≘SHARE**

3. From the SharePoint Store page, input *eShare* in the search field and hit enter:

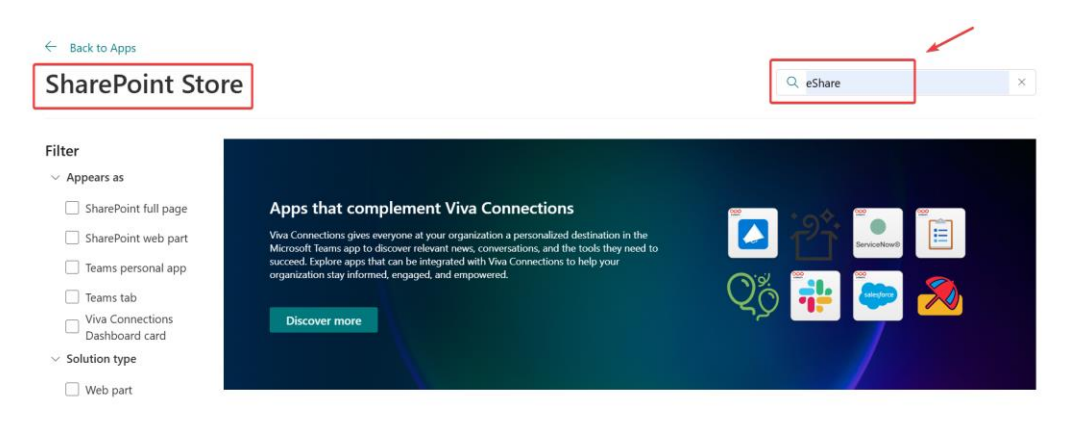

4. When reviewing the returned results, you will see the eShare M365 application listed as *"eShare Trusted Sharing"*. Be careful not to confuse it with the dedicated SharePoint app called *"eShare Trusted Sharing for SharePoint"*. The screenshot below illustrates both applications and indicates which one to select:

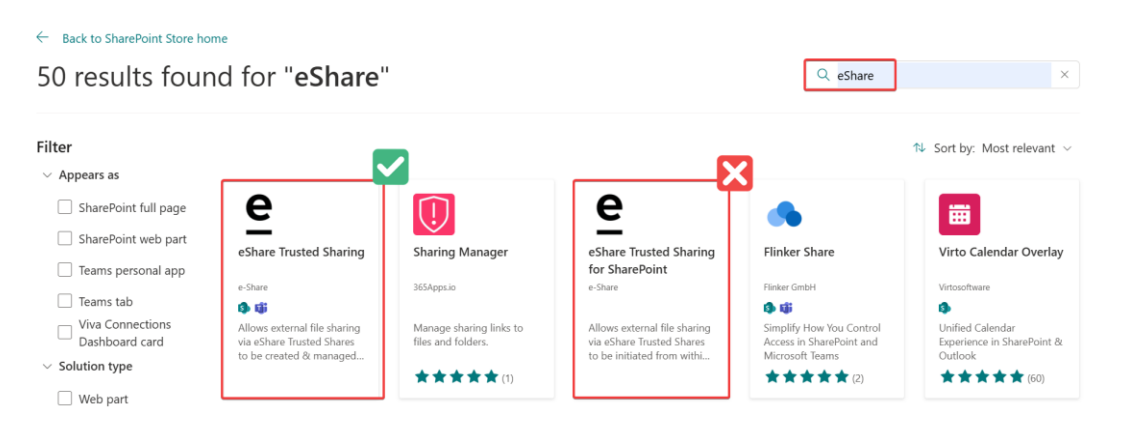

5. By clicking on the *"eShare Trusted Sharing"* app you will be redirected to the application's home page. From there, click on the Add to Apps site button to enable the application for SharePoint and Teams sites. When prompted, select *"Enable this app and add it to all sites"*, check the Add to Teams box to make it available to Teams, and then click on Add:

### **<sup>e</sup>SHARE**

← Back to SharePoint Store home

|           |          |                                                    |       |                                                 |                               |                  |                         |                                 |              | _                               | ~        |                |           |
|-----------|----------|----------------------------------------------------|-------|-------------------------------------------------|-------------------------------|------------------|-------------------------|---------------------------------|--------------|---------------------------------|----------|----------------|-----------|
|           |          |                                                    |       |                                                 |                               |                  |                         |                                 |              |                                 | e        |                |           |
|           | 0        |                                                    |       | ,0 santi                                        |                               |                  |                         | 0 0 0                           | 2 <b>(</b>   |                                 | <u> </u> |                |           |
|           |          | € eShare                                           |       |                                                 |                               |                  |                         |                                 |              |                                 |          |                |           |
|           |          | Shares From My Orp                                 |       | Create Share C Refresh                          |                               | O. Sea           | ch for shares           |                                 | 10           |                                 | oSha     | ro Tructo      | d Sharing |
|           | <u>@</u> | All Internal Shares                                |       | D Name                                          | Created by                    | Becipients       | Created a               | Last Access                     | Expiration   |                                 | esna     | re muste       | u snanny  |
|           | 0        | <ul> <li>Scare-ort State</li> <li>Teams</li> </ul> |       | ACME Financials.pdf     Acmet Financials.pdf    | · Daneld West                 | di 1             | Jul 11, 2024            | Aug 20, 2024<br>to Denaid West  | expired      |                                 | Desuida  | l huu e Chese  |           |
|           | 0        | OneDrive Shares                                    |       | Trusted Share from Bit Fieldher @ eShare        | Denski West                   | in 1             | Out 13, 2023            | Jul 10, 2024<br>By Donald West  | expired      |                                 | Provided | i by. e-snare  |           |
|           | -        | Contrast Desires                                   |       | Bit Margar Agreement docs     & @ services      | Danield West                  | æ1               | Oct 28, 2024            |                                 | Nov 22, 21   |                                 | ជជ       | ン☆☆ (O Rati    | ngs)      |
|           | 2        |                                                    |       |                                                 | Denald West                   | #1 1             | Oct 28, 2024            |                                 | Nov 27, 21   |                                 |          |                |           |
| <         | B        | Al External Shares                                 |       | A requirements document.docx     A B SITEAME    | Danald West                   | 0.1              | Oct 22, 2024            |                                 | Nov 21, 21   |                                 |          |                | K         |
|           |          |                                                    |       | R Margar Agreement copy.docx     B Sintraway    | Denald West                   | # 2              | Oct 22, 2024            |                                 | Nov 21, 31   |                                 |          |                |           |
|           | 10       |                                                    |       | Pending                                         | Denald West                   | JR 1             | Oct 22, 2024            |                                 | Nov 21, 21   |                                 | Ad       | d to Apps site |           |
|           |          |                                                    |       | K SPITANS                                       | Denald West                   | 36.1             | Oct 22, 2024            |                                 | Nov 21, 21   |                                 |          |                |           |
|           |          |                                                    |       | e systems     A016 contribution change form adf | Donald West                   | di 3             | Oct 22, 2024            | *<br>Oct 12, 2024               | Nov 23, 21   |                                 |          |                |           |
|           |          |                                                    |       |                                                 | Bill Fletcher                 |                  | Oct 12, 2024            | by Donald West<br>Aug. 39, 2024 | Apr 13, 26   |                                 |          |                |           |
|           |          |                                                    |       | - Les                                           | Denie min                     |                  | Hug 2, 1074             | No De Nord                      | ~            |                                 |          |                |           |
| Trusted S | Share    | es to be c                                         | reate | d from SharePoin                                | nt, Tean                      | ns and           | l Onel                  | Drive                           | files an     | <b>d folders.</b><br>1 of 5     |          |                |           |
|           |          |                                                    |       | Confirm dat                                     | a access                      | 5                |                         |                                 |              | ×                               |          |                |           |
|           |          |                                                    |       | eShare T                                        | rusted Shar                   | ing              |                         |                                 |              |                                 |          |                |           |
|           |          |                                                    |       | The app you're al                               | oout to enal<br>it. Enable th | ble will ha      | ave acces<br>nlv if vou | s to data<br>trust the          | by using the | ne identity of<br>or publisher. |          |                |           |
|           |          |                                                    |       | This app gets da                                | ta from:                      |                  |                         |                                 |              |                                 |          |                |           |
|           |          |                                                    |       | <ul> <li>SharePoint</li> </ul>                  |                               |                  |                         |                                 |              |                                 |          |                |           |
|           |          |                                                    |       | API access that n                               | nust be app                   | roved aft        | ter you e               | nable thi                       | s app        |                                 |          |                |           |
|           |          |                                                    |       | <ul> <li>Microsoft Gra</li> </ul>               | ph, Team.Re                   | adBasic.A        | AII                     |                                 |              |                                 |          |                |           |
|           |          |                                                    |       | <ul> <li>Microsoft Gra</li> </ul>               | ph, TeamsTa                   | b.Read.A         | 11                      |                                 |              |                                 |          |                |           |
|           |          |                                                    |       | <ul> <li>Microsoft Gra</li> </ul>               | ph, Sites.Rea                 | ad.All           |                         |                                 |              |                                 |          |                |           |
|           |          |                                                    |       | <ul> <li>Microsoft Gra</li> </ul>               | ph, Channel                   | .ReadBas         | ic.All                  |                                 |              |                                 |          |                |           |
|           |          |                                                    |       | <ul> <li>Microsoft Gra</li> </ul>               | ph. Channel                   | Message          | Send                    |                                 |              |                                 |          |                |           |
|           |          |                                                    |       | <ul> <li>Microsoft Gra</li> </ul>               | nh Files Pes                  | d All            |                         |                                 |              |                                 |          |                |           |
|           |          |                                                    |       | - Microsoft Gla                                 | n rilan P                     | al Calacto       |                         |                                 |              |                                 |          |                |           |
|           |          |                                                    |       | <ul> <li>INICROSOTE Gra</li> </ul>              | pri, Files.Rea                | u.selecte        |                         |                                 |              |                                 |          |                |           |
|           |          |                                                    |       | <ul> <li>Microsoft Gra</li> </ul>               | ph, GroupM                    | lember.Re        | ead.All                 |                                 |              |                                 |          |                |           |
|           |          |                                                    |       | <ul> <li>Microsoft Gra</li> </ul>               | ph, openid                    |                  |                         |                                 |              |                                 |          |                |           |
|           |          |                                                    |       | <ul> <li>Microsoft Gra</li> </ul>               | ph, profile                   |                  |                         |                                 |              |                                 |          |                |           |
|           |          |                                                    |       | <ul> <li>Microsoft Gra</li> </ul>               | ph, User.Rea                  | ad               |                         |                                 |              |                                 |          |                |           |
|           |          |                                                    |       | Microsoft Gra                                   | ph, AppCata                   | alog.Read        | I.All                   |                                 |              |                                 |          |                |           |
|           |          |                                                    |       | App availability                                |                               |                  |                         |                                 |              |                                 |          |                |           |
|           |          |                                                    |       | <ul> <li>Only enable</li> </ul>                 | this app                      |                  |                         |                                 |              |                                 |          |                |           |
|           |          |                                                    |       | Selecting thi                                   | s option ma                   | kes the a        | pp availa               | ble for si                      | te owners t  | o add from the                  |          |                |           |
|           |          |                                                    |       | <ol> <li>My apps page</li> </ol>                | e. <u>Learn ho</u>            | w to add         | an app t                | o a site                        |              |                                 |          |                |           |
|           |          |                                                    |       | • Enable this a                                 | pp and add                    | it to all s      | ites                    | din a Provi                     | aite com     | a daaba cood c                  |          |                |           |
|           |          |                                                    |       | 2 Add to                                        | Teams                         | is the ap        | p automa                | iucaily so                      | site owner   | s uon t need to.                |          |                |           |
|           |          |                                                    |       | This app<br>app or a                            | can be add<br>nytime late     | led to Tea<br>r. | ams. You                | can add                         | t now as yo  | ou enable the                   |          |                |           |
|           |          |                                                    |       |                                                 |                               |                  |                         |                                 |              |                                 |          |                |           |
|           |          |                                                    |       |                                                 |                               |                  |                         | 3                               | Add          | Cancel                          |          |                |           |

6. Upon clicking the "Add" button from the previous step, a new window will pop up, informing that that application requires permission approval. Click "OK", and then browse back to the SharePoint Admin portal:

#### App requires permissions approval

 $\times$ 

This app was added successfully. However, it requires approval from a SharePoint Administrator to make it available for use. Check with a SharePoint Administrator or your IT support department for more information.

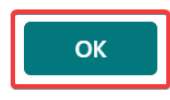

7. Expand the **Advanced** section and select **API access**, from where you can check the API access details and approve the 12 Permissions. Once approved, the app install has been completed.

|          | SharePoint admin center |        |             |       |                                                                        |                                |                       |                |  |
|----------|-------------------------|--------|-------------|-------|------------------------------------------------------------------------|--------------------------------|-----------------------|----------------|--|
| =        |                         |        |             |       |                                                                        |                                |                       |                |  |
| ŵ        | Home                    |        | API access  |       |                                                                        |                                |                       |                |  |
|          | Sites                   | ^      | Learn about | manag | azure AD-secured APIs from SharePoint Fran<br>jing permission requests | nework components and scripts. |                       |                |  |
|          | Active sites            |        |             |       | Reject                                                                 |                                |                       |                |  |
|          | Deleted sites           |        | 0.11        | 3     | )                                                                      |                                |                       |                |  |
| ٢        | Containers              | $\sim$ | ~           |       | API name                                                               | Package                        | Permission            | Last requested |  |
| <b>→</b> | Policies                | $\sim$ | ~           | Per   | nding requests (12)                                                    |                                |                       |                |  |
| 3        | Settings                |        |             |       | Ormanization wide (12)                                                 |                                |                       |                |  |
| 0        | Content services        | $\sim$ |             | ~     | Organization-wide (12)                                                 |                                |                       |                |  |
| Ģ        | Migration               |        | 0           |       | Microsoft Graph                                                        | eShare Trusted Sharing         | TeamsTab.Read.All     | 12/3/2024      |  |
| Ŀ        | Reports                 | $\sim$ |             |       | Microsoft Graph                                                        | eShare Trusted Sharing         | Sites.Read.All        | 12/3/2024      |  |
| °0       | Advanced                | ^      | 1           |       | Microsoft Graph                                                        | eShare Trusted Sharing         | Channel.ReadBasic.All | 12/3/2024      |  |
|          | API access 2            |        |             |       | Microsoft Graph                                                        | eShare Trusted Sharing         | ChannelMessage.Send   | 12/3/2024      |  |
| :        | More features           |        |             |       | Microsoft Graph                                                        | eShare Trusted Sharing         | Files.Read.All        | 12/3/2024      |  |
| $\oplus$ | Advanced management PRO |        |             |       | Microsoft Graph                                                        | eShare Trusted Sharing         | Files.Read.Selected   | 12/3/2024      |  |
| ß        | Customize pavigation    |        |             |       | Microsoft Graph                                                        | eShare Trusted Sharing         | GroupMember.Read.All  | 12/3/2024      |  |
|          | Show all                |        |             |       | Microsoft Graph                                                        | eShare Trusted Sharing         | openid                | 12/3/2024      |  |
|          |                         |        |             |       | Microsoft Graph                                                        | eShare Trusted Sharing         | profile               | 12/3/2024      |  |
|          |                         |        |             |       | Microsoft Graph                                                        | eShare Trusted Sharing         | AppCatalog.Read.All   | 12/3/2024      |  |
|          |                         |        |             |       | Microsoft Graph                                                        | eShare Trusted Sharing         | Team.ReadBasic.All    | 12/3/2024      |  |
|          |                         |        |             |       | Microsoft Graph                                                        | eShare Trusted Sharing         | User.Read             | 12/3/2024      |  |

# **≘SHARE**

#### Adding eShare M365 User app in Teams for Users

The procedure described below assumes that the administrator responsible for adding the application is assigned with the **Teams Administrator** or **Global Administrator** role.

1. Navigate to the Teams admin center, in the left menu expand **Teams apps** and select **Setup policies**. Find the policy you would like to update and select **Edit**.

|     | Microsoft Teams admin cen  | er 🔎 Search 🛓 🖾 🎯 ?                                                                                                    |
|-----|----------------------------|----------------------------------------------------------------------------------------------------|
| =   |                            |                                                                                                    |
| ŵ   | Dashboard                  | App setup policies                                                                                                    |
| 2%  | Teams $\checkmark$         | App setup policies control how apps are made available to a user with the Teams app. Use the Global (Org-wide default) policy<br>and customize it or create custom policies and assign them to a set of users. Learn more |
| RR  | Users $\checkmark$         |                                                                                                    |
| 品   | Teams devices $\checkmark$ | App setup policies summary                                                                                                    |
| B   | Teams apps                 | 2 0                                                                                                    |
|     | Manage apps •              | Default policies Custom policies                                                                                                    |
| Б   | Permission policies        |                                                                                                    |
| Ľ   | Customize store            | Manage policies Group policy assignment                                                                                                    |
|     | Meetings ~                 | + Add 🖉 Edit 🕘 Duplicate 🍵 Delete 🖒 Reset Global policy 👸 Manage users 🗸 🔍 Search                                                                                                    |
| Ţ   | Messaging ~                | V Name 1 Description Custom policy                                                                                                    |
| S   | Voice ~                    | Global (Org-wide default) 3 No                                                                                                    |
| ٢   | Locations ~                | FirstLineWorker This is a default app set No                                                                                                    |
| st2 | Frontline deploy           |                                                                                                    |

2. In the setup policy of your choosing, find the **Installed apps** section and select **Add apps**. Search for "*eShare*" and select the app, then click **Add** to complete the process of making the app available.

| Global (Org-wide def                                                                                                    | ault)                                                                                                    | Add installed apps                                                          |
|----------------------------------------------------------------------------------------------------|----------------------------------------------------------------------------------------------------|-----------------------------------------------------------------------------|
| efault policy for users who aren't assi                                                                                           | gned to a policy.                                                                                                    | Search for apps you want to add or to see a list of apps go to Manage apps. |
| Upload custom apps 💿                                                                                                    | O off                                                                                                    | eshare                                                                      |
| User pinning 🛈                                                                                                    | On On                                                                                                    |                                                                             |
| Istalled apps<br>Toose which apps and messaging ext<br>her available apps from the Teams ap<br>Add apps that you want to install. | tensions you want installed in your users' personal Teams environment and in meetings they create. Users can inc<br>pp store. Learn more | Apps to add (1) $	imes$                                                     |
| nned apps<br>ned apps are installed for people as                                                                                 | ssigned to this policy. Select apps to pin to the app bar, messaging extensions, and meeting extensions; then                            | SPFx + Teams Dev                                                            |
| intange mem in the order you want.                                                                                                | them to appear, Learn more                                                                                                    |                                                                             |
|                                                                                                    |                                                                                                    |                                                                             |

3. Next, scroll down to the **Pinned apps** section and select **Add apps**. Search for "*eShare*" and select the app, then click **Add** to complete the process. This will add the app as a default pinned application in the Teams App bar.

# **<u>e</u>SHARE</u>**

| Pinned a<br>Pinned a<br>rearrang | d apps<br>pps are installed for people assigned to this polic<br>e them in the order you want them to appear. Lea | y. Select apps to pin to the app bar, messagin<br>rn more | ng extensions, and meeting extensions; then | Add pinned apps<br>Search for apps you want to add or to see a list |  |  |
|----------------------------------|----------------------------------------------------------------------------------------------------|-----------------------------------------------------------|---------------------------------------------|---------------------------------------------------------------------|--|--|
| + Add                            | apps ↑ Move up 🔸 Move down 🗙 Remove                                                                               | 6 items                                                   |                                             | of apps go to Manage apps. ()                                       |  |  |
|                                  | ✓ App bar ③                                                                                                    | ✓ Messaging extensions ①                                  | ✓ Meeting extensions ③                      | eshare X                                                            |  |  |
| 1                                | 🔺 Activity =                                                                                                    | ()                                                        | $\odot$                                     |                                                                     |  |  |
| 2                                | <b>9</b> Chat =                                                                                                   | No pinned apps                                            | No pinned apps                              | Apps to add (1)                                                     |  |  |
| 3                                | 🐺 Teams 🛛 =                                                                                                    |                                                           |                                             | ×                                                                   |  |  |
| 4                                | Calendar =                                                                                                    |                                                           |                                             | e eShare ×                                                          |  |  |
| 5                                | Calling =                                                                                                    |                                                           |                                             |                                                                     |  |  |
| 6                                | • OneDrive =                                                                                                    |                                                           |                                             |                                                                     |  |  |
|                                  |                                                                                                    |                                                           |                                             | Add Cancel                                                          |  |  |

4. Determine where you want the App to be pinned in the App bar and select **Save**. After clicking this, a window will pop up saying the Changes will take time to take effect, acknowledge this by selecting **Confirm**.

| Pinne<br>Pinned<br>you w | ed apps<br>d apps are installed for people assign<br>ant them to appear. Learn more | ed to this policy. So | elect apps to pin to the app bar, m |                                                                                      |  |  |  |  |  |  |
|--------------------------|-------------------------------------------------------------------------------------|-----------------------|-------------------------------------|--------------------------------------------------------------------------------------|--|--|--|--|--|--|
| + Ac                     | dd apps $\uparrow$ Move up $\downarrow$ Move dow                                    | vn ×Remove            | 7 items                             |                                                                                      |  |  |  |  |  |  |
|                          | ✓ App bar ③                                                                         |                       | ✓ Messaging extensions ③            |                                                                                      |  |  |  |  |  |  |
| 1                        | Activity                                                                            | =                     | 0                                   |                                                                                      |  |  |  |  |  |  |
| 2                        | Chat                                                                                | =                     | No pinned apps                      |                                                                                      |  |  |  |  |  |  |
| 3                        | a Teams                                                                             | =                     |                                     | Changes will take time to take effect                                                |  |  |  |  |  |  |
| 4                        | Calendar                                                                            | =                     |                                     |                                                                                      |  |  |  |  |  |  |
| 5                        | Calling                                                                             | =                     |                                     | Changes to Global (Org-wide default) will have an impact across the organization and |  |  |  |  |  |  |
| 6                        | <ul> <li>OneDrive</li> </ul>                                                        | =                     |                                     | can't be rolled back immediately.                                                    |  |  |  |  |  |  |
| 7                        | eShare                                                                              | =                     | 0                                   |                                                                                      |  |  |  |  |  |  |
| 2                        | Save                                                                                |                       |                                     | Confirm Cancel                                                                       |  |  |  |  |  |  |

5. When users navigate to Teams, they will now see the eShare app pinned in the Teams App bar and can manage, access, and create Trusted Shares from the application page.

# **≘SHARE**

| Q<br>Activity | eshare                                   |                                                                       |               |                     |             |          |
|---------------|------------------------------------------|-----------------------------------------------------------------------|---------------|---------------------|-------------|----------|
| Chat          | External Shares                          | Trusted Share C Refresh                                               |               | Q Search for shares | ₹           | )D( (j)  |
| Teams         | ES All External Shares                   | Shares                                                                |               |                     |             |          |
| Calendar      | Internal Shares                          | Name                                                                  | Recipi        | ents Created 🗸      | Last Access | Expirat  |
| &<br>Calls    | All Internal Shares     SharePoint Sites | Customers                                                             | 8 5           | Jun 7, 2024         | Jul 1, 2024 | Sep 7, 2 |
| 0             | Search for SharePoint site               | Test                                                                  | 용 1           | Aug 13, 2024        | 1 day ago   | Sep 12,  |
| e             | Sales and Marketing                      | Shared with Jen                                                       | 8 3           | Aug 13, 2024        | 1 day ago   | Sep 12,  |
| eShare        | ss Secret Space Plans                    | <ul> <li>Share With Me for test tim (timp@esh</li> <li>WML</li> </ul> | 89 1          | Aug 6, 2024         | -           | Nov 6, 2 |
|               | 📫 Teams 🔨                                | □ Test<br>Ş, ⊛ TS                                                     | es 1          | Aug 5, 2024         | Aug 5, 2024 | Nov 3, 2 |
| Apps          | Search for Team                          | Desktop                                                               | es 1          | Jul 25, 2024        | -           | Oct 23,  |
|               | General                                  | <ul> <li>Only Tim See's</li> <li>Is</li> </ul>                        | S\$ 1         | Jul 25, 2024        | Aug 5, 2024 | Oct 23,  |
|               | OneDrive Shares                          | Everyone see's                                                        | 88 1          | Jul 18, 2024        | -           | Oct 17,  |
|               | outlook Shares                           | BOX-DATA                                                              | es 1          | Jul 9, 2024         | Jul 9, 2024 | Oct 7, 2 |
|               |                                          | BOX-DATA                                                              | <u>8</u> \$ 1 | Jul 9, 2024         | -           | Oct 7, 2 |
|               |                                          | Attachments                                                           |               |                     |             |          |

6. If your organization finds a need to specify the users/groups who can utilize the application, this can be achieved through the **Manage Apps** page in Teams. While in **Manage apps** use the search bar to query for *eShare*, then open the application.

| ≡   |                     |        |                                                                                                    |                                                                                            |                 |            |
|-----|---------------------|--------|----------------------------------------------------------------------------------------------------|--------------------------------------------------------------------------------------------|-----------------|------------|
| 命   | Dashboard           |        | Manage apps                                                                                                    |                                                                                            |                 |            |
| ĥŖħ | Teams               | ~      | Control which apps are available to install for people in your organization by allowing and blo<br>approve, and publish custom apps made specifically for your organization to the app store. A | cking apps. You can also uploa<br>fter managing apps on this pag                           | i,<br>e.        | Actions V  |
| RR  | Users               | $\sim$ | use an app setup policy to pre-install apps for your users. Learn more about managing apps.                                                                                                    | 5 5 11 1 5                                                                                 |                 |            |
| 凸   | Teams devices       | ~      | Pondice assessed                                                                                                    | Ann details                                                                                |                 |            |
| B   | Teams apps          | ^      |                                                                                                    | App details                                                                                | >               |            |
|     | Manage apps         |        | Submitted custom apps Updated custom apps                                                                                                    | miess design collaboration with<br>r-attested app, simplifying your<br>low and creativity. |                 |            |
|     | Permission policies |        | 000                                                                                                    | 0.00                                                                                       |                 |            |
|     | Setup policies      |        | All apps All subscriptions                                                                                                    |                                                                                            |                 |            |
| Ē   | Meetings            | ~      | Browse by Everything ~                                                                                                    |                                                                                            |                 |            |
| Ţ   | Messaging           | ~      | g& Edit availability $ $                                                                                                    |                                                                                            | 2 eShare        | × 🖬 = 🛞    |
| S   | Voice               | ~      | ✓ Name                                                                                                    | Supported on (3)                                                                           | Available to () | App status |
| ø   | Locations           | ~      | eShare eShare Trusted Sharing for Microsoft 365.                                                                                                    | 0 <b>G</b> Ø                                                                               | Everyone        | Unblocked  |
| 熘   | Frontline deploy    | $\sim$ | eShare Trusted Sharing<br>Allows external file sharing via eShare to be initiated from Microsoft Teams.                                                                                         | on 🗊                                                                                       | Everyone        | Blocked    |
| ٢   | Enhanced encrypt    |        |                                                                                                    |                                                                                            |                 |            |
| 뭅   | Policy packages     |        |                                                                                                    |                                                                                            |                 |            |

7. Once the app is opened, select the **Users and Groups** tab, choose **Edit availability**, then specify the users/groups you would like the application to be deployed to, and click **Apply**. Your app will be available to the users you have specified in the App deployment, please be aware that Teams may take a few hours to propagate the change.

### **<u>e</u>SHARE</u>**

| =                              |                    |        | Manage apps \ eShare                                                                        |                                           |                                                                                                    |
|--------------------------------|--------------------|--------|---------------------------------------------------------------------------------------------|-------------------------------------------|----------------------------------------------------------------------------------------------------|
| ⊜ D                            | Dashboard          |        | eShare                                                                                      |                                           | Edit availability                                                                                    |
| <sup>4</sup> X <sup>a</sup> Te | eams               | ~      | eShare                                                                                      | New version                               | e eShare<br>eShare Trusted Sharing for Microsoft 365.                                                |
| я <sup>я</sup> U               | Jsers              | $\sim$ | Supported on ()                                                                             | <b>↑</b> Upload file                      | Available to                                                                                         |
| 圮 Te                           | eams devices       | ~      | Published version<br>1.3.0                                                                  | Available to<br>Everyone                  | © Everyone V                                                                                         |
| 🖽 Te                           | eams apps          | ^      | By using this app, you and your users agree to the Privacy po                               | olicy and Terms of use.                   | Everyone can install and use this app,<br>including people in my org, guests, and<br>external users. |
| M                              | Aanage apps        |        |                                                                                             |                                           | Specific users or groups                                                                             |
| Pe                             | ermission policies |        | Ab Users and groups Permissions                                                             | Plans and pricing Security and compliance | Only selected users and groups can install and<br>use this app.                                      |
| Se                             | ietup policies     |        |                                                                                             |                                           | No one                                                                                               |
| C                              | lustomize store    |        | Available to                                                                                |                                           | Nobody can install or use this app.                                                                  |
| m m                            | Neetings           | ~      | Available to everyone<br>Everyone can install this app, including people in my organization | on, guests, and external users.           |                                                                                                    |
| ,≡ M                           | Nessaging          | ~      |                                                                                             |                                           |                                                                                                    |
| S V                            | /oice              | ~      | Make this app available so users can install and use it.                                    |                                           |                                                                                                    |
| 🕑 La                           | ocations           | ~      |                                                                                             |                                           |                                                                                                    |
| AB Fr                          | rontline deploy    | ~      |                                                                                             |                                           |                                                                                                    |
| @ Er                           | nhanced encrypt    |        |                                                                                             |                                           |                                                                                                    |
| 臣 Po                           | olicy packages     |        |                                                                                             |                                           |                                                                                                    |
| I≣ PI                          | lanning            | ~      |                                                                                             |                                           | 4 Apply Cancel                                                                                       |
|                                |                    |        |                                                                                             |                                           |                                                                                                    |